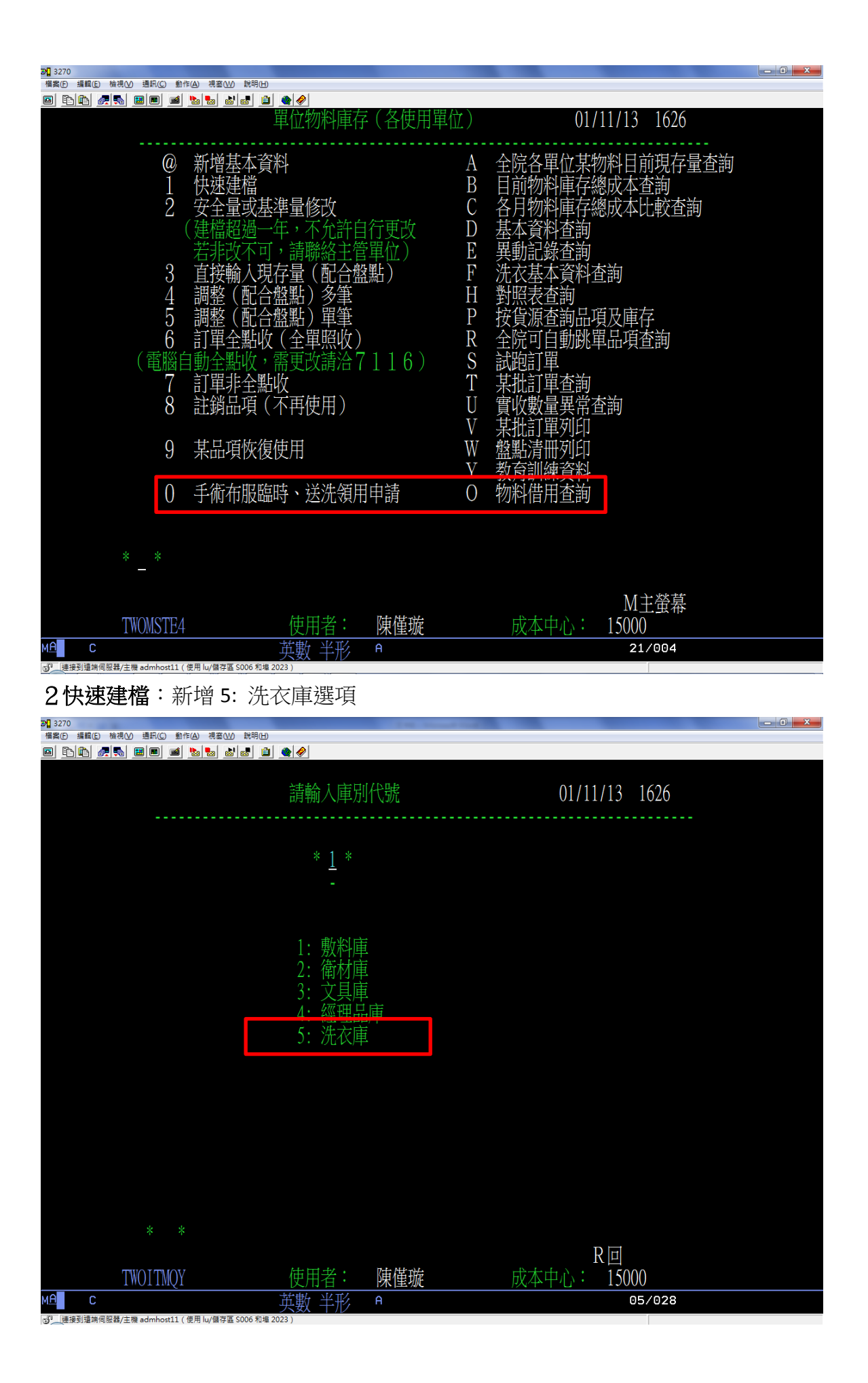

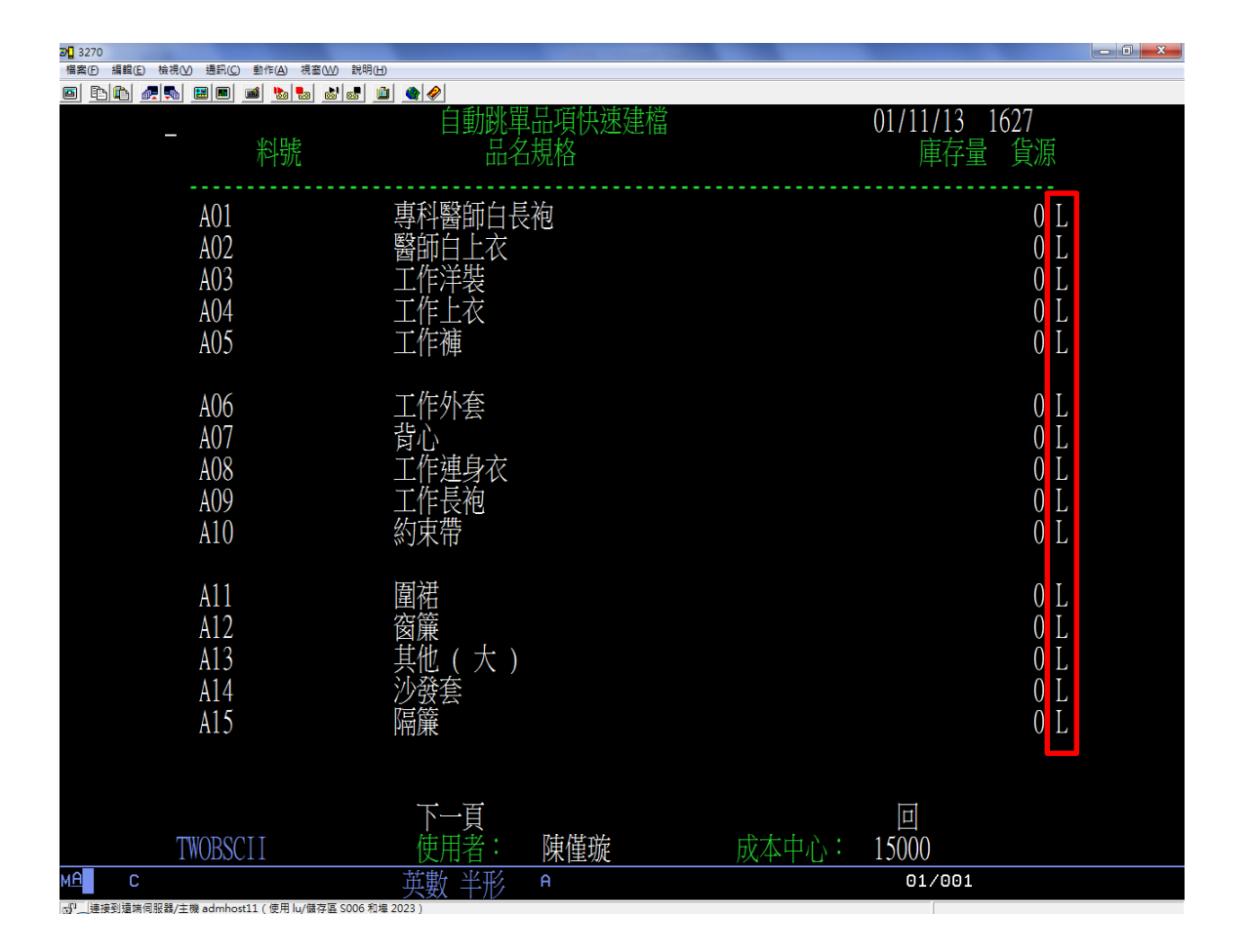

3直接輸入現存量(配合盤點)、8註銷品項(不再使用)、9某品項恢復使用:新增5:洗衣類

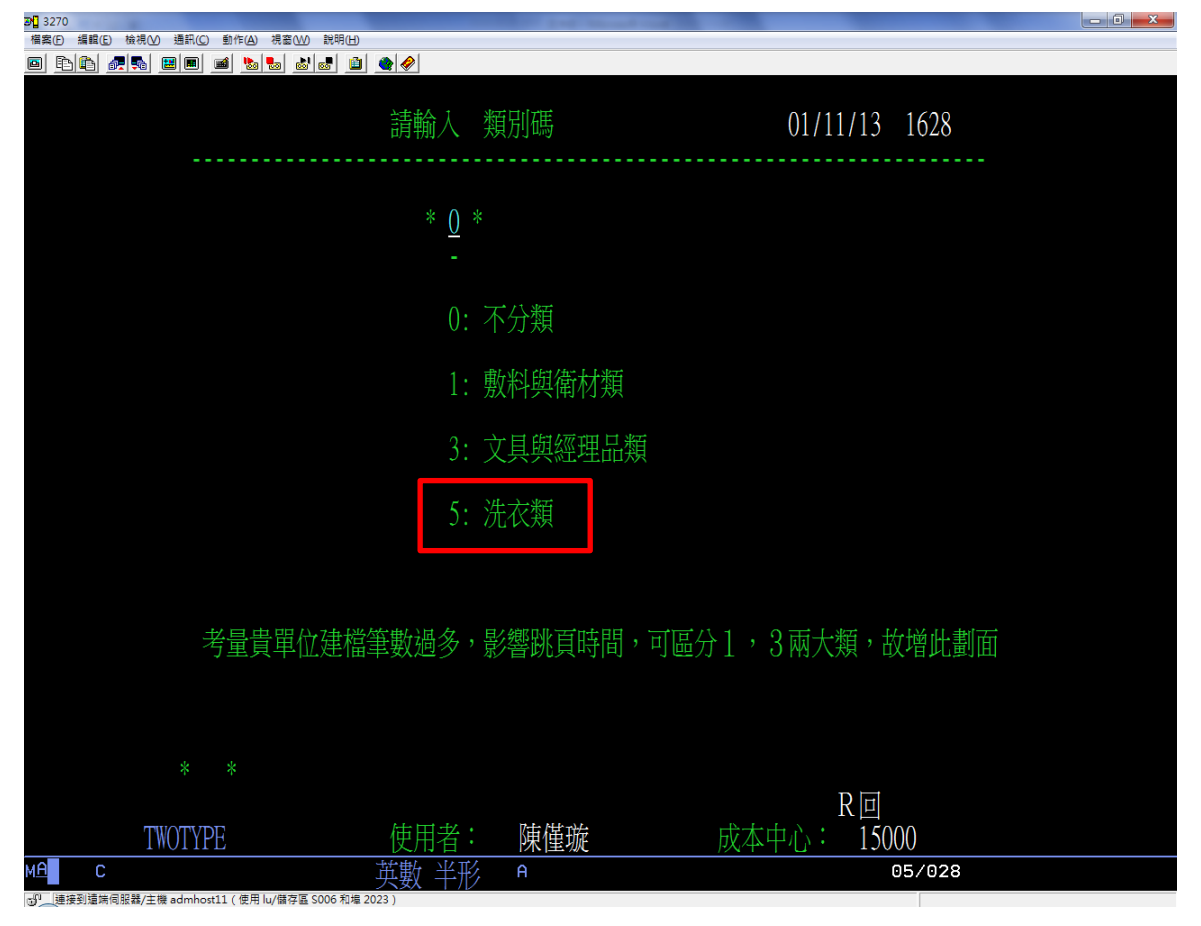

| <b>3</b> 270                              |       |             | Summer Street, or other |      |          |             | - 0 × |
|-------------------------------------------|-------|-------------|-------------------------|------|----------|-------------|-------|
| 檔案(F) 編輯(E) 檢視(V) 通訊(C) 動作(A) 視窗(W) 說明(H) |       |             |                         |      |          |             |       |
|                                           | A     |             |                         |      |          |             |       |
| 15000 資訊室                                 |       | 1           | 勿料庫基4                   | 【資料  | 01/11    | /13 1630    |       |
| 彩號                                        | 留位    | 現左量         |                         | 其淮昰  | 最祈谁價     | 計價碼 貨源      |       |
| 1° 1 - 10 L                               |       | が日垂         | 又工业                     | 金十半  | 城心地间     | 山原吻 吳亦      |       |
|                                           | 141   |             |                         |      | 50.00    | · · · · · · |       |
| A01                                       | 1午    | 30          | 0                       | 0    | 50.00    | . L         |       |
|                                           | 專科醫師的 | 白長袍         |                         |      |          |             |       |
| 102                                       | 供     | _ K 10<br>ົ | C                       | 5    | 32 00    | I           |       |
| RUZ                                       |       | ے<br>ب      | L                       | J    | 52.00    | • L         |       |
|                                           | 醫師日上4 | X           |                         |      |          |             |       |
| A05                                       | 件     | 5           | 0                       | 0    | 36.00    | . L         |       |
|                                           | 工作補   |             |                         |      |          |             |       |
| 106                                       |       | 10          | 5                       | 10   | 56 00    | Ţ           |       |
| AUU                                       |       | 10          | Ĵ                       | 10   | 20.00    | . L         |       |
|                                           | 工作外套  |             |                         |      |          |             |       |
| A13                                       | 件     | ()          | ()                      | 0    | 60.00    | . L         |       |
|                                           | 甘曲(十  | • )         |                         |      |          |             |       |
| 120                                       |       | .)          | ٥                       | 0    | 25 00    | т           |       |
| AZ9                                       | 能力上的  |             | U                       | U    | 25.00    | . L         |       |
|                                           | 嬰兒室保護 | 監箱套         |                         |      |          |             |       |
| B01                                       | 件     | 0           | 0                       | 0    | 38 00    | Ĭ.          |       |
|                                           | 松油在   | ~           | ~                       | ~    | 20100    |             |       |
| DOC                                       | 区11反去 | ۲           | 0                       | 0    | 1 00     | 4           |       |
| B05                                       | 14    | С           | 0                       | 0    | 4.00     | . A         |       |
|                                           | 枕套    |             |                         |      |          |             |       |
| R15                                       | 件     | 0           | 0                       | 0    | 3 00     | Ĭ           |       |
| D17                                       | 松木公房  | ti V        | V                       | V    | 5.00     | · L         |       |
|                                           | 慨旦/口原 | 1           |                         |      |          |             |       |
|                                           |       |             |                         |      |          |             |       |
|                                           | 下一頁   |             |                         |      |          |             |       |
| TWORSCOD                                  | 使田老:  | 随催!         | 旋                       | 成太   | 中心: 15   |             |       |
| MA                                        |       |             | n.                      | 7八/十 | 1.0. 1.5 | 01/001      |       |
|                                           |       |             |                         |      |          | 01/001      |       |

## 6 訂單全點收(全單照收)、7 訂單非全點收:新增 L: 洗衣工廠

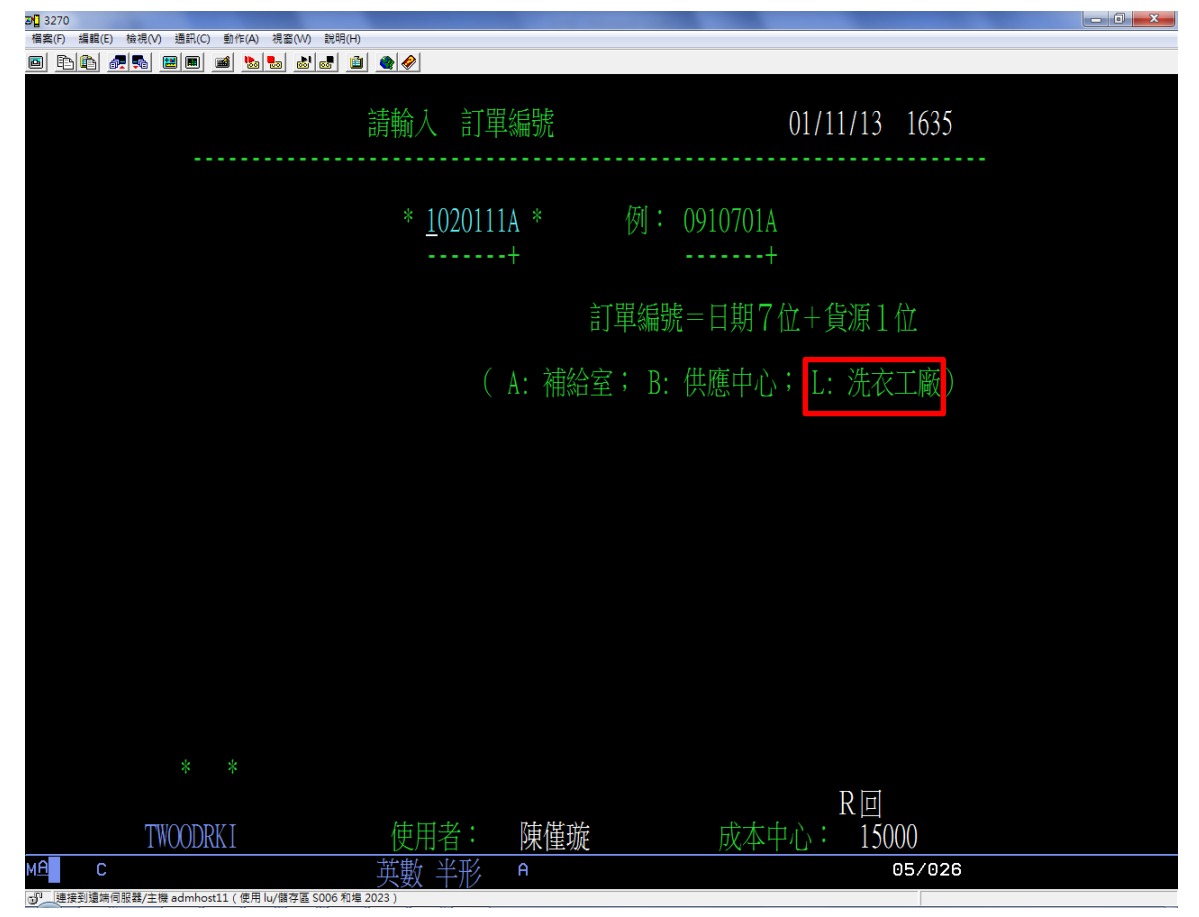

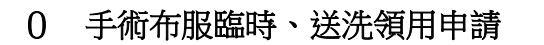

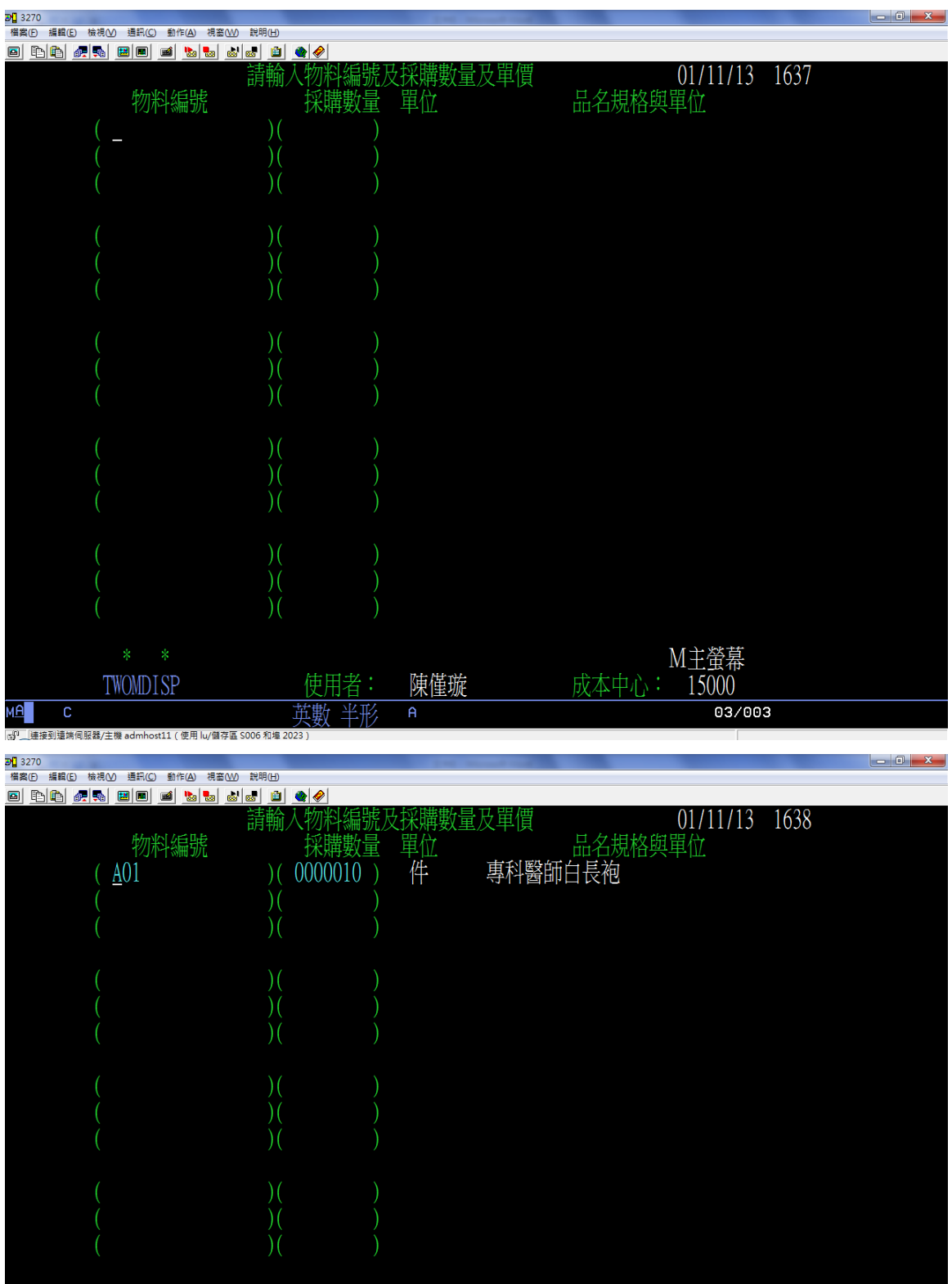

|          | )(     | )          |                     |
|----------|--------|------------|---------------------|
|          | )(     | )          |                     |
|          |        | )          |                     |
|          | Д ,    | )          |                     |
|          | )(     | )          |                     |
|          | )(     | )          |                     |
|          | )(     | )          |                     |
|          |        | )          |                     |
| 欲取消某項,   | 可在物料編號 | ,<br>闌輸入空白 | ,且其他欄保留任意數值         |
| TWOMDISP | 使用者:   | 陳僅璇        | M王蛍皋<br>成本中心: 15000 |
| С        | 苗勤 半形  | A          | 03/003              |

英數 半形 1 連接到這端伺服器/主機 admhost11 ( 使用 lu/儲存區 S006 和埠 2023 )

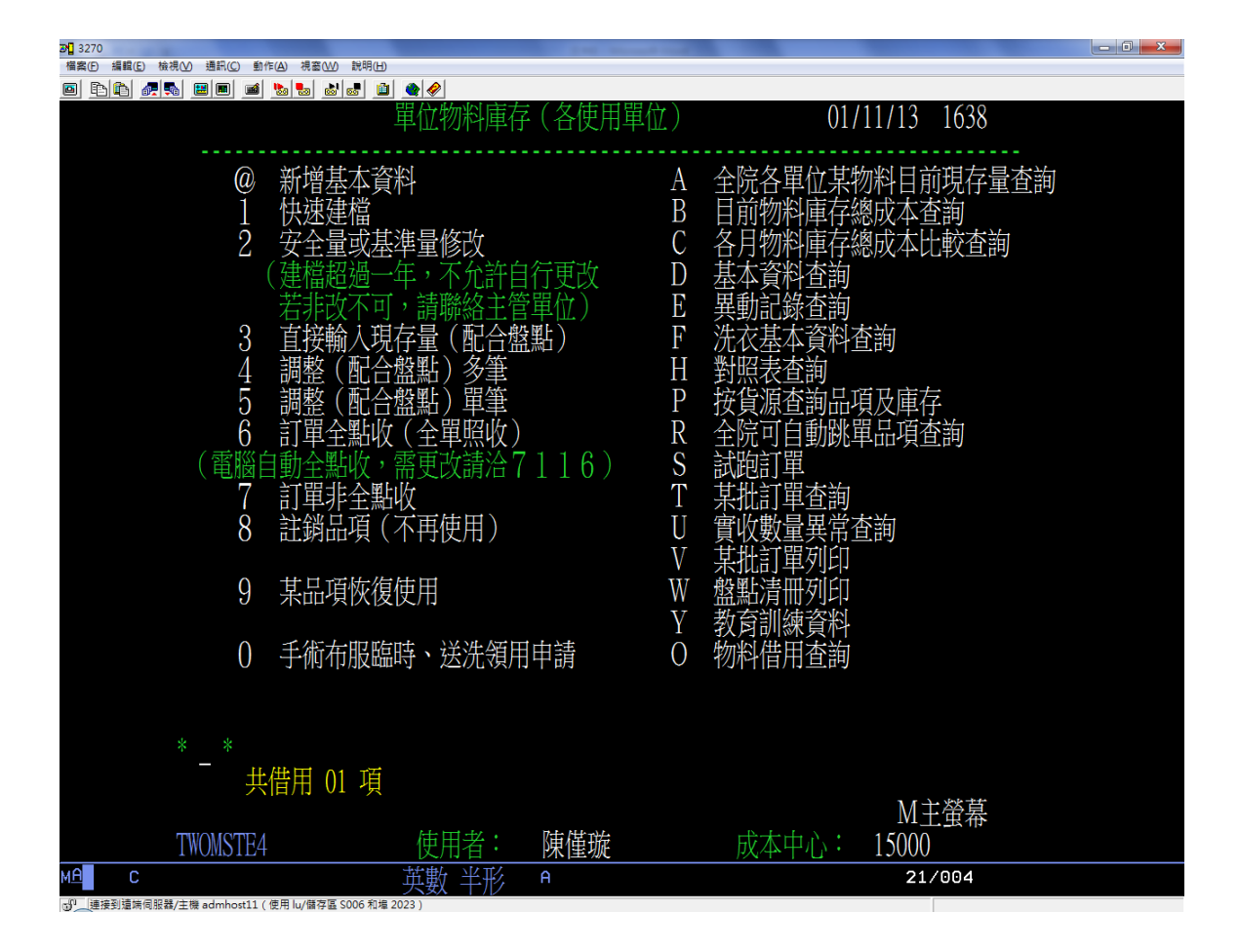

## F 洗衣基本資料查詢

| 3270       |                        |                   |                                         |                  |  |
|------------|------------------------|-------------------|-----------------------------------------|------------------|--|
| 檔案(F) 編輯(E | 〕 檢視(⊻) 通訊(C) 動作(A) 視識 | 8(W) 説明(H)        |                                         |                  |  |
| o ra       | 🚛 🛼 🔛 🔳 🖬 🖌            | *                 |                                         |                  |  |
|            |                        |                   |                                         |                  |  |
|            |                        |                   |                                         |                  |  |
|            |                        | 詰齢入成7             | 大山八代號                                   | 01/11/13 1638    |  |
|            |                        | 时刊1/19人~          |                                         | 01/11/15 1050    |  |
|            |                        |                   |                                         |                  |  |
|            |                        |                   |                                         |                  |  |
|            |                        |                   |                                         |                  |  |
|            | 5                      | R本中心代號: * 15      | ()()() *                                |                  |  |
|            |                        |                   |                                         |                  |  |
|            |                        |                   |                                         |                  |  |
|            |                        |                   |                                         |                  |  |
|            |                        |                   |                                         |                  |  |
|            |                        |                   |                                         |                  |  |
|            |                        | <u> </u>          |                                         |                  |  |
|            |                        |                   |                                         |                  |  |
|            |                        |                   |                                         |                  |  |
|            |                        | (Δ.               | 補給室: R                                  | ・ 毋確中心: 【・ 洗衣工廠】 |  |
|            |                        | ( 11.             | 1111-211-211-211-211-211-211-211-211-21 |                  |  |
|            |                        |                   |                                         |                  |  |
|            |                        |                   |                                         |                  |  |
|            |                        |                   |                                         |                  |  |
|            |                        |                   |                                         |                  |  |
|            |                        |                   |                                         |                  |  |
|            |                        |                   |                                         |                  |  |
|            |                        |                   |                                         |                  |  |
|            |                        |                   |                                         |                  |  |
|            |                        |                   |                                         |                  |  |
|            |                        |                   |                                         |                  |  |
|            |                        |                   |                                         |                  |  |
|            |                        |                   |                                         |                  |  |
|            |                        |                   |                                         |                  |  |
|            |                        |                   |                                         |                  |  |
|            |                        |                   |                                         |                  |  |
|            |                        |                   |                                         |                  |  |
|            | _                      |                   |                                         |                  |  |
|            |                        |                   |                                         | R 回              |  |
|            | TWOTARKY               | 庙田老・              | 庙借嵌                                     | 成本市心、・ 15000     |  |
|            | IMUTADIAT              | 区川日・              | 休  玉   沈                                | 成本十七・13000       |  |
| MA C       |                        | 革動 半形             | A                                       | 22/007           |  |
|            | ellenu 是一些,你们的你的你的。"   | 左回 S006 利坦 2023 ) |                                         |                  |  |

P 按貨源查詢品項及庫存

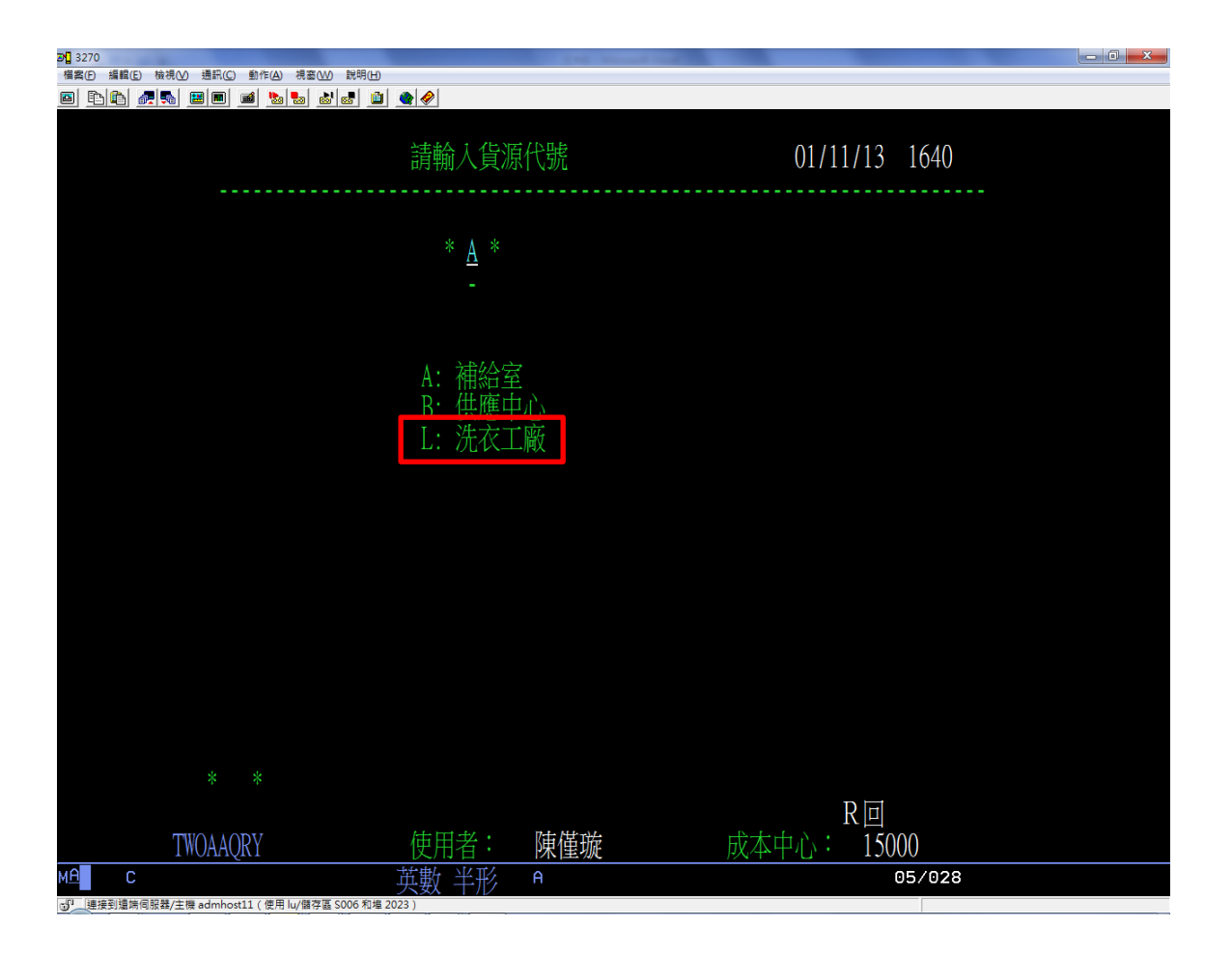

## O 物料借用查詢

| 3270 Sector Sector Sect | A REAL PROPERTY OF A REAL PROPERTY OF A READ PROPERTY OF A REAL PROPERTY OF A REAL PROPERTY OF A REAL PROPERTY OF A REAL PROPERTY OF A REAL PROPERTY OF A REAL PROPERTY OF A REAL PROPERTY OF A REAL PROPERTY OF A REAL PROPERTY OF A REAL PROPERTY OF A REAL PROPERTY OF A REAL PROPER |              |  |  |  |  |  |  |
|----------------------------------------------------------------------------------------------------|----------------------------------------------------------------------------------------------------|--------------|--|--|--|--|--|--|
| 檔案(E) 編輯(E) 檢視(V) 通訊(C) 動作(A) 視窗(V) [                                                                                                    | 說明(日)                                                                                                    |              |  |  |  |  |  |  |
|                                                                                                    |                                                                                                    |              |  |  |  |  |  |  |
|                                                                                                    |                                                                                                    |              |  |  |  |  |  |  |
|                                                                                                    | 法龄礼物料护球卫时期回归 01                                                                                                    | 1/11/12 1700 |  |  |  |  |  |  |
|                                                                                                    | 胡າ们人物科编航仪时间回问 0.                                                                                                    | 1/11/15 1/20 |  |  |  |  |  |  |
|                                                                                                    |                                                                                                    |              |  |  |  |  |  |  |
|                                                                                                    |                                                                                                    |              |  |  |  |  |  |  |
| the start the                                                                                                    |                                                                                                    |              |  |  |  |  |  |  |
| 初料號                                                                                                    | <sup>毛</sup> 碼: * <u>B</u> 30 *                                                                                                    |              |  |  |  |  |  |  |
|                                                                                                    |                                                                                                    |              |  |  |  |  |  |  |
|                                                                                                    |                                                                                                    |              |  |  |  |  |  |  |
|                                                                                                    |                                                                                                    |              |  |  |  |  |  |  |
|                                                                                                    |                                                                                                    |              |  |  |  |  |  |  |
| 同日却                                                                                                    | 5問: * 1010101 * ~ * 1020131 *                                                                                                    |              |  |  |  |  |  |  |
| ううし                                                                                                    |                                                                                                    |              |  |  |  |  |  |  |
|                                                                                                    |                                                                                                    |              |  |  |  |  |  |  |
|                                                                                                    | YYYMDD YYYMDD                                                                                                    |              |  |  |  |  |  |  |
|                                                                                                    |                                                                                                    |              |  |  |  |  |  |  |
|                                                                                                    |                                                                                                    |              |  |  |  |  |  |  |
|                                                                                                    |                                                                                                    |              |  |  |  |  |  |  |
|                                                                                                    |                                                                                                    |              |  |  |  |  |  |  |
|                                                                                                    |                                                                                                    |              |  |  |  |  |  |  |
|                                                                                                    |                                                                                                    |              |  |  |  |  |  |  |
|                                                                                                    |                                                                                                    |              |  |  |  |  |  |  |
|                                                                                                    |                                                                                                    |              |  |  |  |  |  |  |
|                                                                                                    |                                                                                                    |              |  |  |  |  |  |  |
|                                                                                                    |                                                                                                    |              |  |  |  |  |  |  |
|                                                                                                    |                                                                                                    |              |  |  |  |  |  |  |
|                                                                                                    |                                                                                                    |              |  |  |  |  |  |  |
|                                                                                                    |                                                                                                    |              |  |  |  |  |  |  |
|                                                                                                    |                                                                                                    |              |  |  |  |  |  |  |
| * *                                                                                                    |                                                                                                    |              |  |  |  |  |  |  |
|                                                                                                    |                                                                                                    | D            |  |  |  |  |  |  |
|                                                                                                    |                                                                                                    | <u>КЩ</u>    |  |  |  |  |  |  |
| TWOODRLT                                                                                                    | 使用者: 陳僅璇 成本中心                                                                                                    | µ: 15000     |  |  |  |  |  |  |
| мА С                                                                                                    |                                                                                                    | 05/026       |  |  |  |  |  |  |
|                                                                                                    | 大安、十八2                                                                                                    |              |  |  |  |  |  |  |
| □ (定用 IU/ 間子 匝 500                                                                                                    | 000 10/# 2020 j                                                                                                    |              |  |  |  |  |  |  |

| <b>3</b> 270    |                    |                  |         | COMPANY OF STREET, STREET, STR |             |                |        |  |
|-----------------|--------------------|------------------|---------|----------------------------------------------------------------------------------------------------|-------------|----------------|--------|--|
| 檔案(E) 編輯(E) 檢視( | (火) 通訊(C) 動作(A)    | 視窗(W) 説明(日)      |         |                                                                                                    |             |                |        |  |
|                 |                    |                  |         |                                                                                                    |             | 01/11/10       | 1 70 1 |  |
| _               | 1010               | 川01 主            | 1020131 |                                                                                                    | 球宣韵         | 01/11/13       | 1/21   |  |
|                 | 借用日期               | 物料號              |         | 品名規格                                                                                                    |             | 包裝單位           | 借用數量   |  |
|                 |                    |                  |         |                                                                                                    |             |                |        |  |
|                 | 1020111            | <b>B3</b> 0      |         | <b>ナ疟   睡</b> 衣/                                                                                                    | <b>`</b>    | /件:            | 10     |  |
|                 | 1020111            | D30              |         | 又附八哩仅月                                                                                                    | N .         | 1 <del>,</del> | 10     |  |
|                 |                    |                  |         |                                                                                                    |             |                |        |  |
|                 |                    |                  |         |                                                                                                    |             |                |        |  |
|                 |                    |                  |         |                                                                                                    |             |                |        |  |
|                 |                    |                  |         |                                                                                                    |             |                |        |  |
|                 |                    |                  |         |                                                                                                    |             |                |        |  |
|                 |                    |                  |         |                                                                                                    |             |                |        |  |
|                 |                    |                  |         |                                                                                                    |             |                |        |  |
|                 |                    |                  |         |                                                                                                    |             |                |        |  |
|                 |                    |                  |         |                                                                                                    |             |                |        |  |
|                 |                    |                  |         |                                                                                                    |             |                |        |  |
|                 |                    |                  |         |                                                                                                    |             |                |        |  |
|                 |                    |                  |         |                                                                                                    |             |                |        |  |
|                 |                    |                  |         |                                                                                                    |             |                |        |  |
|                 |                    |                  |         |                                                                                                    |             |                |        |  |
|                 |                    |                  |         |                                                                                                    |             |                |        |  |
|                 |                    |                  |         |                                                                                                    |             |                |        |  |
|                 |                    |                  |         |                                                                                                    |             |                |        |  |
|                 |                    |                  |         |                                                                                                    |             |                |        |  |
|                 |                    |                  |         |                                                                                                    |             |                |        |  |
|                 |                    |                  |         |                                                                                                    |             |                |        |  |
|                 |                    |                  |         |                                                                                                    |             |                |        |  |
|                 |                    |                  |         |                                                                                                    |             |                |        |  |
|                 |                    |                  |         |                                                                                                    | 里服会         | н              |        |  |
|                 |                    |                  |         | TH: NH: NH-                                                                                                    |             |                |        |  |
|                 | IWOODRLL           |                  | (使用者:   | <u> </u>                                                                                                    | <b>放</b> 平心 | 15000          |        |  |
| мА С            |                    |                  | 英數 半形   | A                                                                                                    |             | 01/0           | 91     |  |
| ₩               | 主機 admhost11(使用 lu | u/儲存區 S006 和埠 20 | 023 )   |                                                                                                    |             |                |        |  |